ESET(セキュリティソフト)インストール方法(Windows 版) ※重要※

このマニュアルは、ESET のバージョン「v11」のインストール手順です。 すでに ESET を利用されていて、以下の ESET のバージョンの方は、 事前にアンインストールを行ってから、本バージョンをインストールしてください。 ◆v7.3

## **♦v8.1**

※本学がご提供しているバージョンは、v7.3・v8.1・v11 の3バージョンです。
 <u>2024年4月10日以降に提供しているバージョンは「v11」です。</u>
 ★バージョンの確認方法も含め、当サイトの以下リンクのページを確認してください。
 【重要】ESETを利用されている方のバージョンアップについて [Windows 対象]

## ESET [v11] インストール

- 1. 画面下のタスクバーにある「エクスプローラー」アイコンをクリック。
  - [windows11]

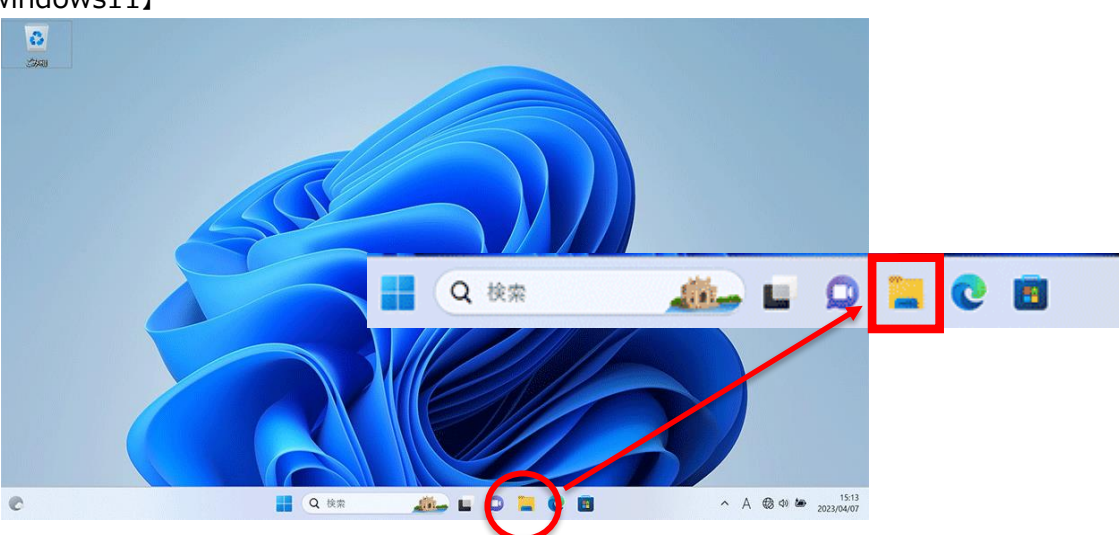

## [windows10]

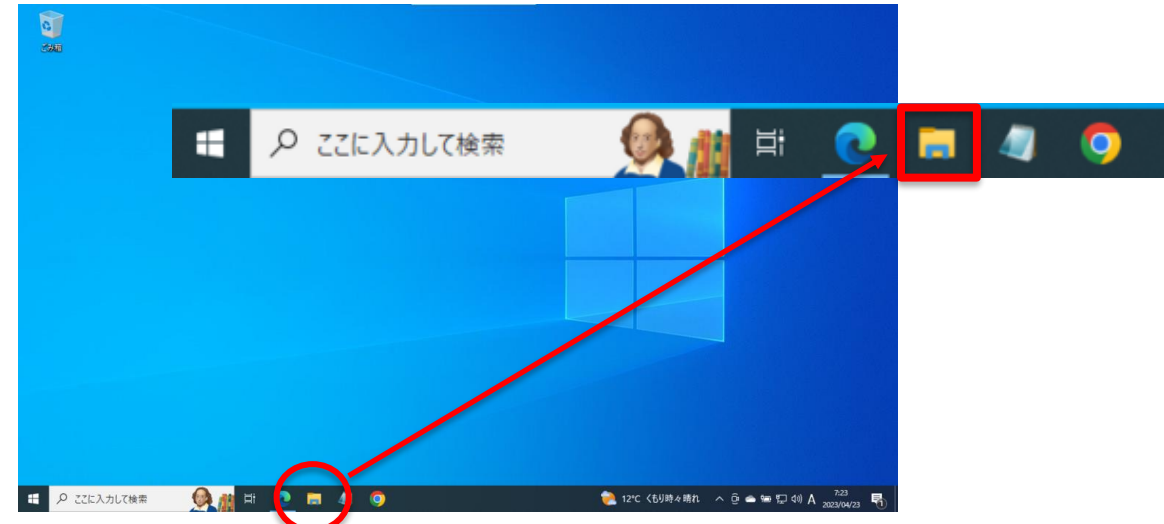

- を側のエリアにある「ダウンロード」または「デスクトップ」をクリックし、2つのファイル「ESET\_v11
   \_\_installer\_tv11」、「eea\_nt64\_full\_JPN」があることを確認し、「ESET\_v11 \_\_installer\_tv11」を
   ダブルクリック。
  - ※下記画像は「ダウンロード」フォルダ内の画像です。

| 🚽 ダウンロード                                                                                                    | × +                     |                          |  |  |
|----------------------------------------------------------------------------------------------------|-------------------------|--------------------------|--|--|
| $\leftarrow$ $\rightarrow$ $\uparrow$ $\bigcirc$ $\bigcirc$ $\rightarrow$ $\checkmark$ $\checkmark$ $\checkmark$ |                         |                          |  |  |
| ➡ 新規作成 ∨                                                                                                    |                         | 1↓ 並べ替え ◇ == 表示 ◇ ・・・    |  |  |
| 🏫 ホーム                                                                                                    | 名前                      | 更新日時 🎽 種類 サイズ            |  |  |
| 🚬 ギャラリ−                                                                                                    | eea_nt64_full_JPN       | Windows インストー 241,112 KB |  |  |
| 🛄 デスクトップ                                                                                                    | ESET_v11_installer_tv11 | アプリケーション 172 KE          |  |  |
| 🛓 ダウンロード                                                                                                    | -                       |                          |  |  |
| 📑 ドキュメント                                                                                                    | *                       |                          |  |  |
| 🚬 ピクチャ                                                                                                    | At .                    |                          |  |  |
| 🕖 ミュージック                                                                                                    | str.                    |                          |  |  |
| 17 VF7                                                                                                    | *                       |                          |  |  |

3. 以下のような警告が出る場合がありますが、ESET のインストール時においては、 [詳細情報] をクリックし、 アプリ名を確認した上で [実行] をクリック。

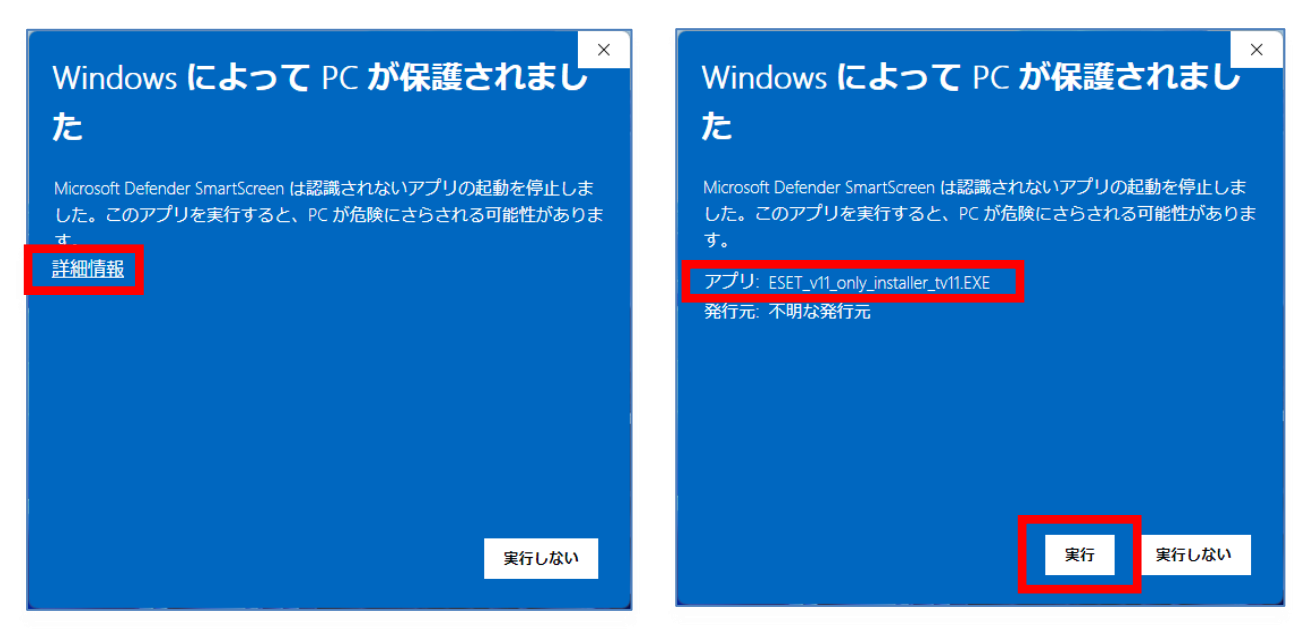

4. インストールが始まります。しばらくお待ちください。

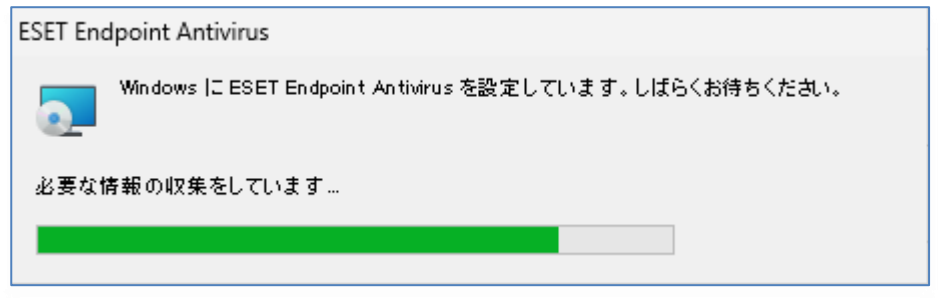

5.「現在の状況」に「保護されています」と表示されていれば、インストール完了です。

| 18 現在の状況             | ✓ 保護されています                          |  |
|----------------------|-------------------------------------|--|
| Q コンビューターの検査 🚺       |                                     |  |
| 🖸 アップデート             | ✓ モジュールは最新です                        |  |
| ③ 設定                 | 前回成功したアップデート日時: 2024/03/06 16:53:57 |  |
| 🖨 ツール                |                                     |  |
| ⑦ ヘルプとサポート           |                                     |  |
|                      |                                     |  |
|                      |                                     |  |
|                      |                                     |  |
|                      |                                     |  |
|                      |                                     |  |
|                      |                                     |  |
|                      |                                     |  |
| Progress. Protected. |                                     |  |

※以下の画像が表示された場合は、[デバイスの再起動]をクリックして、デバイスを再起動してください。

| <ul> <li>開在の状況</li> <li>コンピューターの検査</li> </ul>                                               | ▲ セキュリティアラート                                                                                                    |  |
|---------------------------------------------------------------------------------------------|----------------------------------------------------------------------------------------------------|--|
| <ul> <li>⑦ アップデート</li> <li>◎ 設定</li> <li>◎ 設定</li> <li>● ツール</li> <li>⑦ ヘルプとサポート</li> </ul> | ▲ ネットワーク攻撃保護(IDS)が機能していません<br>機能を開始できませんでした。コンビューターは一部のタイプの脅威から保護されていません。これは非常に危険です。コンビューターをただちに再起動する必要があります。 Fバイスの再起動 |  |
|                                                                                             |                                                                                                    |  |